## Notice for Mercy Chance Students

It is for the information of Old batch students that Mercy Chance is allowed in May/June 2025 Exam for old Batches and student has to fill PCA form online on HSBTE portal as per following instructions: -

- Student may login through their Roll No on the portal at the link<u>https://hsbtehry.in</u> under the tab "*Student Panel/PCA Form* "and submit their PCA on HSBTE portal. User manual for the process is attached herewith.
- The link will be activated w.e.f. <u>01.04.2025</u> and Last date to submit PCA form of <u>Mercy Chance</u> by the students of 3yr Diploma Courses (prior to 2019 batch) / 4yr Part Time Diploma Courses (prior to 2017 batch) online at link <u>https://hsbtehry.in</u> on the HSBTE portal with requisite fee of Rs.1000/- per subject is <u>08.05.2025</u>.
- Every candidate will have to submit his / her examination fee to Haryana State Board of Technical Education, Panchkula online before the last date intimated by the HSBTEi.e.08.05.2025.
- 4. Admit card will not be generated until and unless student pay the requisite fees.
- Student will not be able to edit PCA in any circumstances once the payment was made. Therefore, Student must ensure about subject ids to be filled prior submission of PCA fee.

**Note:-** For any query in this regard Students may contact either to concerned Institute.

OR

Email : at hsbtehelpdesk@gmail.com

Helpdesk No.: +(91)-7696438770, 9779733131 & 9779723131

Controller of Exam **HSBTE**, Panchkula

- 1. After logging in successfully, you will be redirected to the **Dashboard** page.
- 2. The Dashboard serves as the central hub for managing key activities.
- 3. On the left side, click on "Student Panel" to proceed.

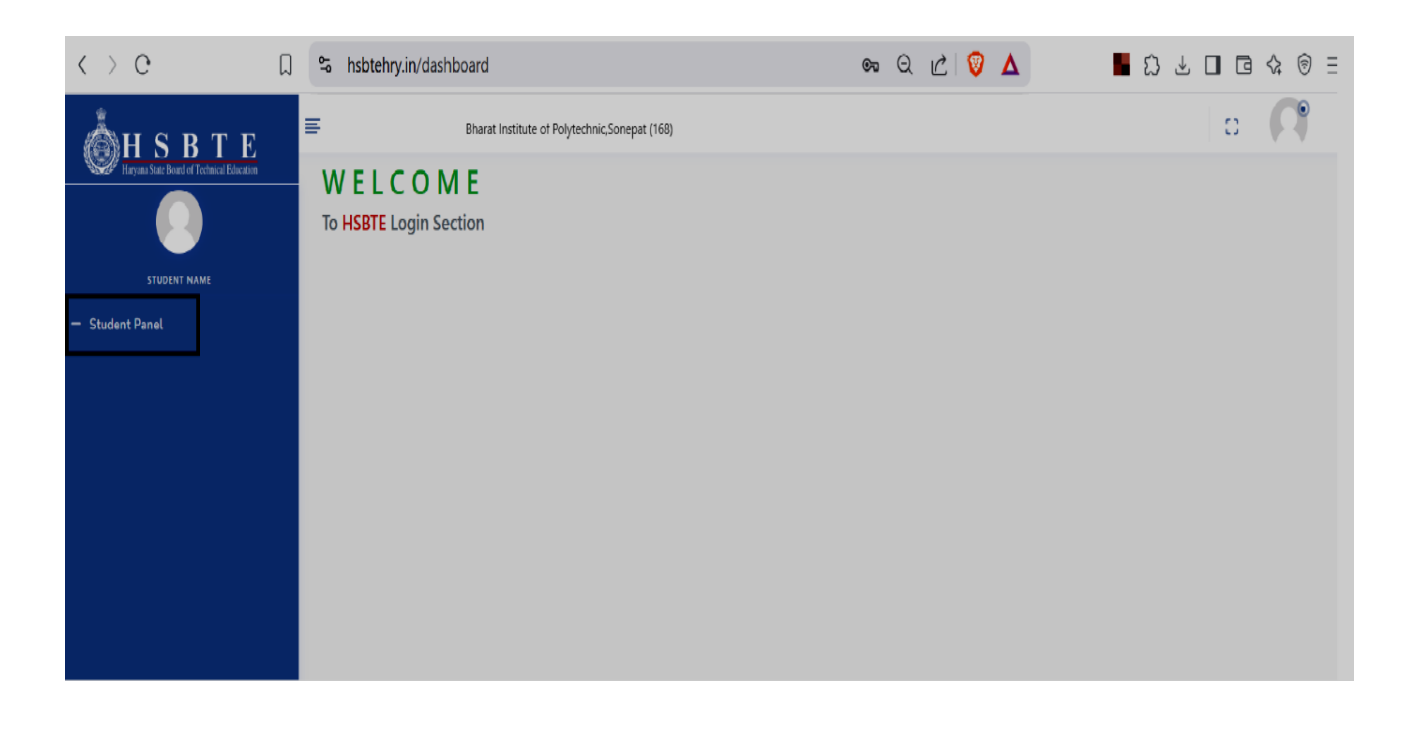

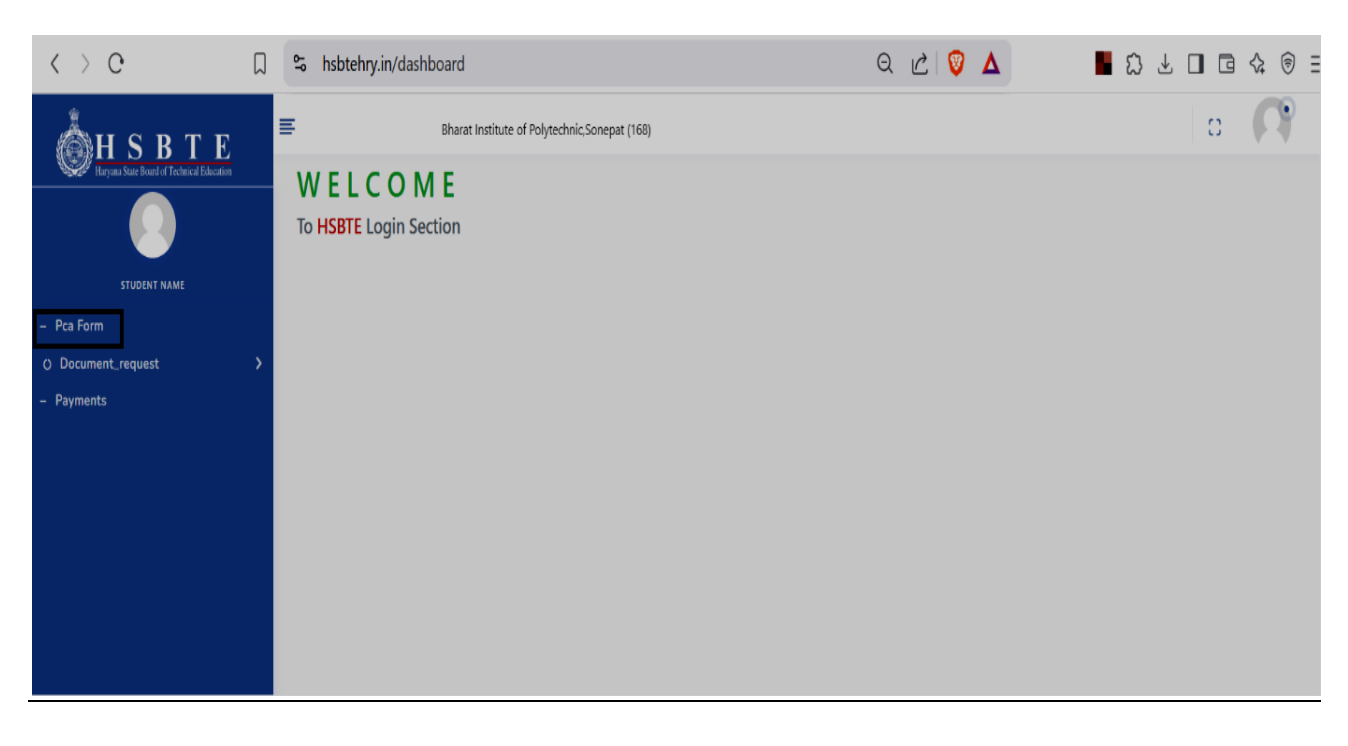

- 4. In the "**Student Panel**" there are multiple options.
- 5. Click on "PCA Form" to proceed.

| Image: Control of Control of Contr                                              | < > 0                                               |   | ≌ hsbtehr                                             | y.in/student/pca-form/pca_form                                    | I                             | Q                                                  | 🖒 🖉 🛆                         |                   | ⊜ Ξ |
|----------------------------------------------------------------------------------------------------|-----------------------------------------------------|---|-------------------------------------------------------|-------------------------------------------------------------------|-------------------------------|----------------------------------------------------|-------------------------------|-------------------|-----|
| P Gl fen   O Cronnell Jurgets   P Role Mill   D Cronnell Jurgets   P Role Million     Student Name:   Mode's Name:   D Cronnell Jurgets   P Role Million     Student Name:   D Cronnell Jurgets   P Role Million     Student Name:   D Cronnell Jurgets   P Role Million     Student Name:   D D Cronnell Jurgets   ADDRESS INFORMATION   P Romenta Address   IN NO. 623 IS GU NO. 62. INFORMATION   P Romenta Address   IN NO. 623 IS GU NO. 62. INFORMATION   P Romenta Address   IN NO. 623 IS GU NO. 62. INFORMATION   P Romenta Address   IN NO. 623 IS GU NO. 62. INFORMATION   P Romenta Address   IN NO. 623 IS GU NO. 62. INFORMATION   P Romenta Address   IN NO. 623 IS GU NO. 62. INFORMATION   P Romenta Address   IN NO. 623 IS GU NO. 62. INFORMATION   P Romenta Address   IN NO. 623 IS GU NO. 62. INFORMATION   P Romenta Address   IN NO. 623 IS GU NO. 62. INFORMATION   IN NO. 623 IS GU NO. 62. INFORMATION   IN NO. 623 IS GU NO. 62. INFORMATION   IN NO. 623 IS GU NO. 62. INFORMATION   IN NO. 623 IS GU NO. 62. INFORMATION   IN NO. 623 IS GU NO. 62. INFORMATION   IN NO. 623 IS GU NO. 62. INFORMATION   IN NO. 623 IS GU NO. 62. INFORMATION   IN NO. 623 IS GU NO. 62. INFORMATION   IN NO. 623 IS GU NO. 62. INFORMATIO                                                                                                    | HILY JANS BATE                                      | 3 | ■                                                     | Bharat Institute of Polytechn                                     | ic.Sonepat (168)              |                                                    |                               | o 🕹               |     |
| Section   • Partial   • Partial   <                                                                                                    |                                                     |   |                                                       |                                                                   | PC                            | A for Diploma 2025 -June                           |                               |                   | Т   |
| Nutrit   • Varianti   • Prymetal.     • Discrete A Agent   • Prymetal.     • Discrete A Agent   • Prymetal.     • Discrete A Agent   • Prymetal.     • Discrete A Agent   • Discrete A Agent   • Discrete Agent   • Discrete Agent   • Disc                                                                                                    |                                                     |   | Basic Inf                                             | ormation                                                          |                               |                                                    |                               |                   |     |
| Parton   © Counted, result   Prymitik     ADDRESS INFORMATION   Permate Middes   Into 4996 (UN OCL NEW MARKIN COUNT SOURCE, Materiargam, Cataligam, Catalig                                                                                                    | MAHESH                                              |   |                                                       |                                                                   | Student Name :                | МАНЕСН                                             | Roll No :                     | 181680700005      |     |
| Concrete recent     Percent     Dete of Binds: 11.000/1999     Cender: MAin     MemissionType: Memal     AdmissionType: Memal     AdmissionType: Memal     AdmissionType: Memal     AdmissionType: Memal     AdmissionType: Memal     AdmissionType: Memal     AdmissionType: Memal      AdmissionType: Memal      MissionType: Memal      MissionType: Memal      AdmissionType: Memal      MissionType: Memal      MissionType: Mema                                          | – Pca Form                                          |   |                                                       |                                                                   | Father's Name :               | DINESH                                             | Mother's Name :               | JAGBIRI           |     |
| Presentation       Image: presentation       Addression Type: Normal         ADDRESS INFORMATION       Present Address       Introduction States and Address         HIND 4926. GAUND 02. INFORMATION       Present Address       Introduction States and Address         HIND 4926. GAUND 02. INFORMATION       Present Address       Introduction States and Address         HIND 4926. GAUND 02. INFORMATION       Present Address       Introduction States and Address         VID OC       Introduction States and Respective Compart (198)       Introduction States and Respective Compart (198)         VID DATE CONTACT DETAILS       Mobile No:*       Implementation of Respective Compart (198)         VID DATE CONTACT DETAILS       Mobile No:*       Implementation of Respective Codes         VID DATE CONTACT DETAILS       Mobile No:*       Implementation of Respective Codes       Sales No:*         VID DATE CONTACT DETAILS       Mobile No:*       Implementation of Respective Codes       Sales No:*         VID DATE CONTACT DETAILS       Sales No:*       Implementation of Respective Codes       Sales No:*         VID DATE CONTACT DETAILS       Sales No:*       Sales No:*       Implementation of Respective Codes         * BALSTER       Salot 2       Entition of the Sales No:*       Implementation of the Sales No:*       Implementation of the Sales No:*         * BALSTER       Sa                                                                                                    | O Document_request                                  | > |                                                       | 25                                                                | Date of Birth :               | 12/09/1989                                         | Gender :                      | Male              |     |
| Exercise Subject Solution     Control Default     Subject Solution     Control Default     Subject Solution     Subject Solution     Subject     Subject     Sub                                         | – Payments                                          |   |                                                       |                                                                   | Email Id :                    | jaimahesh007@gmail.com                             | Admission Type :              | Normal            |     |
| ADDRESS INFORMATION Permanent Address III NO. 430, 6 GUI NO. 92, NEW MAIHANG COURTY SOUNDER, Menedragen, Chattogen II. NO. 432/6 GUI NO. 92, NEW MAIHANG COURTY SOUNDER, Menedragen, Chattogen II. NO. 432/6 GUI NO. 92, NEW MAIHANG COURTY SOUNDER, III. NO. 432/6 GUI NO. 92, NEW MAIHANG COURTY SOUNDER, III. NO. 432/6 GUI NO. 92, NEW MAIHANG COURTY SOUNDER, III. NO. 432/6 GUI NO. 92, NEW MAIHANG COURTY SOUNDER, III. NO. 432/6 GUI NO. 92, NEW MAIHANG COURTY SOUNDER, III. NO. 432/6 GUI NO. 92, NEW MAIHANG COURTY SOUNDER, III. NO. 432/6 GUI NO. 92, NEW MAIHANG COURTY SOUNDER, III. NO. 432/6 GUI NO. 92, NEW MAIHANG COURTY SOUNDER, IIII. NO. 432/6 GUI NO. 92, NEW MAIHANG COURTY SOUNDER, IIIIIIIIIIIIIIIIIIIIIIIIIIIIIIIIIIII                                                                                                    |                                                     |   |                                                       | 181680700005                                                      |                               |                                                    |                               |                   |     |
| Image: Second Second                                                                   |                                                     |   | ADDRESS<br>Permanent<br>H. NO. 493/6,<br>INDIA, 13100 | INFORMATION<br>Address<br>GALI NO. 02, NEW MAHAVIR COLONY SC<br>1 | DNIPAT,, Manendragarh, Chatti | <b>Present Addres</b><br>isgarh, H. NO, 493/6, GAL | s<br>I NO. 02. NEW MAHAVIR CC | DLONY SONIPAT,    |     |
| C C S hsbitehy.in/student/pca-form/pca_form C C S 1 C C S 1 C C S S C S S C S S C S S C S S C S S S C S S S C S S S S C S S S S C S S S S S S S S S S S S S S S S S S S S S S S S S S S S S S S S S S S S S S S S S S S S S S S S S S S S S S S S S S S S S S S S S S S S S S S S S S S S S S S S S S S S S S S S S S S S S S S S S S S S S S S S S S S S S S S S S S S S S S S S S S S S S S S S S S S S S S S <                                                                                                    |                                                     |   |                                                       |                                                                   |                               |                                                    |                               |                   |     |
| Bit is that itsitute of PolytechricSonept (18)     Image: State State                                                                           | < > 0                                               |   | ≌ hsbtehr                                             | y.in/student/pca-form/pca_form                                    |                               | Q                                                  | "∠ 🦁 🛆                        |                   | ; ∃ |
| UPDATE CONTACT DETAILS   unus   • Pea Form   • Document_request   • Payments     MERCY PAPER(S)      Image: StMESTER    • 0* StMESTER   • 0* StMESTER                                                                                                    | HSBTE<br>Haryana State Board of Technical Education |   | E                                                     | Bharat Institute of Polytechn                                     | ic,Sonepat (168)              |                                                    |                               | 0                 |     |
| Email Id:* Mobile Nor.*   perform Stotrate-torreguest   O Document_request MERCY PAPER(S)     MERCY PAPER(S)     MERCY PAPER(S)      Image: Stotstep in and Drawing     Image: G <sup>ID</sup> StMESTER    100-00-00-00-00-00-00-00-00-00-00-00-00-                                                                                                    |                                                     |   | UPDATE C                                              | ONTACT DETAILS                                                    |                               |                                                    |                               |                   |     |
| Auktion       point/designation       point/designation         - Pear Form       ////////////////////////////////////                                                                                                    | *310 <sup>7</sup>                                   |   | Email Id : *                                          | 17@amail.com                                                      |                               | Mobile No: *                                       |                               |                   |     |
| Document_request     Payments     MERCY PAPER(S)     MERCY PAPER(S)     Semester     G <sup>th</sup> SEMESTER     180761     Steel Structure Design and Drawing     G <sup>th</sup> SEMESTER     180762     G <sup>th</sup> SEMESTER     180763     Quantity Surveying and Valuation     G <sup>th</sup> SEMESTER     180765     Construction Management and Accounts     FEE INFORMATION     Semester/Year     Total Paper     Fee     Total Paper     Fee     Subject Code     Subject Code     S | MAHESH                                              |   | Jaimanesho                                            | or egman.com                                                      |                               | 3030720230                                         |                               |                   |     |
| Payments       Semester       Subject Code       Subject Name         0       6 <sup>th</sup> SEMESTER       180761       Steel Structure Design and Drawing         0       6 <sup>th</sup> SEMESTER       180762       Earthquake Resistant Building Construction         0       6 <sup>th</sup> SEMESTER       180763       Quantity Surveying and Valuation         0       6 <sup>th</sup> SEMESTER       180763       Construction Management and Accounts         FEE INFORMATION         Total Paper       Fees         1       5emester/Year       Total Paper       Fees         Submit                                                                                                    | O Document_request                                  | > | MERCY PA                                              | PER(S)                                                            |                               |                                                    |                               |                   |     |
| e <sup>th</sup> SEMESTER       180761       Steel Structure Design and Drawing         e <sup>th</sup> SEMESTER       180762       Earthquake Resistant Building Construction         e <sup>th</sup> SEMESTER       180763       Quantity Surveying and Valuation         e <sup>th</sup> SEMESTER       180765       Construction Management and Accounts         FEE INFORMATION       Semester/Year       Foral Paper       Fees         Semester/Year       Total Paper       Fees         Submit       Submit       Submit                                                                                                    | – Payments                                          |   |                                                       | Semester                                                          | Subject Code                  |                                                    | Subject Na                    | me                |     |
| 6 <sup>th</sup> SEMESTER 180762 Earthquake Resistant Building Construction   6 <sup>th</sup> SEMESTER 180763 Quantity Surveying and Valuation   6 <sup>th</sup> SEMESTER 180765 Construction Management and Accounts   FEE INFORMATION     Total Paper   Fees     Total Paper     Construction     Semester/Year     Total Paper     Construction     Submit                                                                                                    |                                                     |   | D                                                     | 6 <sup>th</sup> SEMESTER                                          | 180761                        |                                                    | Steel Structure Design        | and Drawing       |     |
| 6 <sup>th</sup> SEMESTER 180763 Quantity Surveying and Valuation   6 <sup>th</sup> SEMESTER 180765 Construction Management and Accounts   FEE INFORMATION   Semester/Year Total Paper Fees     Total 0 0   Submit                                                                                                    |                                                     |   |                                                       | 6 <sup>th</sup> SEMESTER                                          | 180762                        |                                                    | Earthquake Resistant Buil     | ding Construction |     |
| Image: Bit in the served of the served of the s                                               |                                                     |   | D                                                     | 6 <sup>th</sup> SEMESTER                                          | 180763                        |                                                    | Quantity Surveying a          | nd Valuation      |     |
| Semester/Year       Total Paper       Fees         Total       0       €0         Submit       Submit                                                                                                    |                                                     |   | D                                                     | 6 <sup>th</sup> SEMESTER                                          | 180765                        |                                                    | Construcation Manageme        | ent and Accounts  |     |
| Semester/Year     Total Paper     Fees       Total     0     ₹ 0                                                                                                    |                                                     |   | FEE INFOR                                             | RMATION                                                           |                               |                                                    |                               |                   |     |
| Total 0 ₹0                                                                                                    |                                                     |   |                                                       | Semester/Year                                                     |                               | To                                                 | tal Paper                     | Fees              |     |
| Submit                                                                                                    |                                                     |   |                                                       |                                                                   | Tot                           | al                                                 | 0                             | ₹0                |     |
|                                                                                                    |                                                     |   |                                                       |                                                                   |                               |                                                    |                               | Submit            |     |

- 6. After clicking on PCA Form, the form will open displaying your details.
- 7. Choose **Mercy** exam subjects as applicable.
- 8. In the **Fee Information** section, you will see the total fee for your selected subjects.

9. Click "Submit" to complete the Process.

| 💩 App Name - Dashboard | × | +                              |                             |                     |                              | v - Ø 3         |
|------------------------|---|--------------------------------|-----------------------------|---------------------|------------------------------|-----------------|
| < > e                  |   | 🛸 hsbtehry.in/                 | 'student/pca-form/pca_fo    | rm                  | Q 🖄 🦁 🛆                      | ■ Ω ⊻ □ ⊡ � @ : |
| H S B T E              |   | UPDATE CONT                    | Bharat Institute of Polyter | chnic,Sonepat (168) |                              | o 🍣             |
| MAHESH                 |   | Email Id : *<br>jaimahesh007@g | mail.com                    |                     | Mobile No: *<br>9050726236   |                 |
| – Pca Form             |   | MERCY PAPER                    | !(S)                        |                     |                              |                 |
| O Document_request     | > |                                | Semester                    | Subject Code        | Subject Name                 | ,               |
| – Payments             |   | •                              | 6 <sup>th</sup> SEMESTER    | 180761              | Steel Structure Design a     | nd Drawing      |
|                        |   | •                              | 6 <sup>th</sup> SEMESTER    | 180762              | Earthquake Resistant Buildin | g Construction  |
|                        |   | •                              | 6 <sup>th</sup> SEMESTER    | 180763              | Quantity Surveying and       | Valuation       |
|                        |   | •                              | 6 <sup>th</sup> SEMESTER    | 180765              | Construcation Management     | and Accounts    |
|                        |   | FEE INFORMA                    | TION                        |                     |                              |                 |
|                        |   |                                | Semester/Year               |                     | Total Paper                  | Fees            |
|                        |   |                                | 6 <sup>th</sup> SEMESTER    |                     | 4                            | 4000            |
|                        |   |                                |                             | Total               | 4                            | ₹ 4000          |
|                        |   |                                |                             |                     |                              | Submit          |

Note:-After making Payment student will not be able to make any changes in PCA Form and also without payment student will not be able to generate Admit Card.

10. After Submitting the PCA Form, a Confirmation page will appear displaying:

- Your **Personal Details** (Roll. No., Name, Course, semester, ect).
- The **Selected subjects** for the exam.
- The **Total Fee amount** to be paid.

| < > C              | $\Box$ | S hsbtehry.in/student/pca- | form/pca_form                                   |                          | Q 🖒 🕻                      | Σ Δ     | <b>S</b> □ <b>G</b> � |  |  |  |  |  |  |  |
|--------------------|--------|----------------------------|-------------------------------------------------|--------------------------|----------------------------|---------|-----------------------|--|--|--|--|--|--|--|
| <b>МН S B T E</b>  | Ŧ      | Bharat Institut            | te of Polytechnic,Sonepat (168)                 |                          | 2025 1                     |         | o 🤹 1                 |  |  |  |  |  |  |  |
|                    |        |                            | Examination For                                 | m- PCA for Diplo         | ma 2025 -June              |         |                       |  |  |  |  |  |  |  |
| 1. ALC             |        | Roll No.                   | 181680700005                                    |                          |                            |         |                       |  |  |  |  |  |  |  |
| MAHESH             |        | Course                     | Diploma                                         |                          |                            |         |                       |  |  |  |  |  |  |  |
| – Pca Form         |        | Branch                     | CIVIL ENGINEERING                               |                          |                            |         | 00                    |  |  |  |  |  |  |  |
| O Document_request |        | Semester                   | 6 <sup>th</sup> SEMESTER                        |                          |                            |         |                       |  |  |  |  |  |  |  |
| - Payments         |        | Student Name               | MAHESH                                          |                          |                            |         |                       |  |  |  |  |  |  |  |
|                    |        | Father's Name              | DINESH                                          |                          |                            |         | a with dee            |  |  |  |  |  |  |  |
|                    |        | Mother's Name              | JAGBIRI                                         |                          |                            |         | 181680700005          |  |  |  |  |  |  |  |
|                    |        | Gender                     | Male                                            |                          |                            |         |                       |  |  |  |  |  |  |  |
|                    |        | Category                   | Scheduled Caste DOB                             |                          |                            | 12/09/1 | 1989                  |  |  |  |  |  |  |  |
|                    |        | Email                      | jaimahesh007@gmail.com                          | Mobile No.               |                            | 905072  | 6236                  |  |  |  |  |  |  |  |
|                    |        | Address                    | H. NO. 493/6, GALI NO. 02, NEW MAHAVIR COLONY S | ONIPAT,, Manendragarh, C | Chattisgarh, INDIA, 131001 |         |                       |  |  |  |  |  |  |  |
|                    |        |                            |                                                 |                          |                            |         |                       |  |  |  |  |  |  |  |
|                    |        | Mercy Paper(s)             |                                                 |                          |                            |         |                       |  |  |  |  |  |  |  |
|                    |        |                            |                                                 |                          |                            |         |                       |  |  |  |  |  |  |  |
|                    |        | S.No. Semester/Year        | Subject Code                                    | Subject Name             |                            |         |                       |  |  |  |  |  |  |  |
|                    |        | 1 6                        | 180761                                          | Steel Structure Design   | and Drawing                |         |                       |  |  |  |  |  |  |  |
|                    |        | 2 6                        | 180762                                          | Earthquake Resistant B   | uilding Construction       |         |                       |  |  |  |  |  |  |  |
|                    |        | 3 6                        | 180763                                          | Quantity Surveying and   | I Valuation                |         |                       |  |  |  |  |  |  |  |
|                    |        | 4 6                        | 180765                                          | Construcation Manager    | ment and Accounts          |         |                       |  |  |  |  |  |  |  |
|                    |        |                            |                                                 |                          |                            |         | Pay Now 4000.00       |  |  |  |  |  |  |  |

11. Verify all the details and click on Pay now button to proceed

- 12. After Clicking **Pay Now**, the payment gateway will open.
- 13. After selecting your preferred **Payment Method**, enter the required.
- 14. Click **Pay Now** to proceed with the transaction.
- 15. Once the payment is successful you will receive a confirmation message.

| ÅHSBTE                                                   |                                    |                      |           |
|----------------------------------------------------------|------------------------------------|----------------------|-----------|
| Haryana State Board of Technical Education               | Bharat Institute of Polytc         |                      | X         |
|                                                          | Make Payment                       | Pay ₹4000            |           |
|                                                          | MAKE PAYMENT (EXAM FEES)           | Credit / Debit Cards | >         |
| <ul> <li>Pca Form</li> <li>O Document_request</li> </ul> | Order Id : 67e5051057cdc2.60306583 | EMI                  | $\rangle$ |
| - Payments                                               | Amount : 4000                      | Net Banking          | $\rangle$ |
|                                                          | Pay Now »                          |                      | >         |
|                                                          |                                    | <b>T</b> Wallets     | >         |
|                                                          |                                    | QR                   | >         |
|                                                          |                                    | NEFT / RTGS          | >         |
|                                                          |                                    |                      |           |
|                                                          |                                    |                      |           |
|                                                          |                                    |                      |           |
|                                                          |                                    |                      |           |
|                                                          |                                    |                      |           |
|                                                          |                                    |                      |           |